## Инструкция регистрации на сайте Госуслуги (gosuslugi.ru)

Что понадобится для регистрации на портале Госуслуги?

- паспорт;
- страховое свидетельство обязательного пенсионного страхования (СНИЛС, его одиннадцатизначный номер);
- мобильный телефон или электронная почта. •
  - 1. Открыть яндекс и в поисковой строке набрать госуслуги (рис. 1).

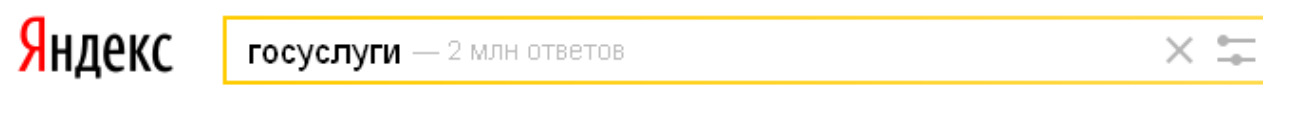

"Портал государственных услуг" gosuslugi.ru 🔻

Рис. 1

- 2. Щелкнуть по первой ссылке «Портал государственных услуг».
- 3. В правом верхнем углу сайта щелкнуть по кнопке РЕГИСТРАЦИЯ (рис. 2).

| вход | РЕГИСТРАЦИЯ |
|------|-------------|
|      |             |

Рис. 2

4. Заполнить три поля: фамилия, имя, номер мобильного телефона или адрес электронной почты (рис. 3).

| Фамилия                                                                                                    |  |
|----------------------------------------------------------------------------------------------------|--|
| Имя                                                                                                    |  |
| Мобильный телефон                                                                                                    |  |
| Или электронная почта                                                                                                  |  |
| Нажимая на кнопку «Зарегистрироваться»,<br>вы соглашаетесь с Условиями использования<br>и Политикой конфиденциальности |  |
| Зарегистрироваться                                                                                                    |  |

Рис. 3

5. Если форма заполнена корректно, нажмите кнопку **Зарегистрироваться**, после чего на ваш номер мобильного телефона придет код (рис. 4).

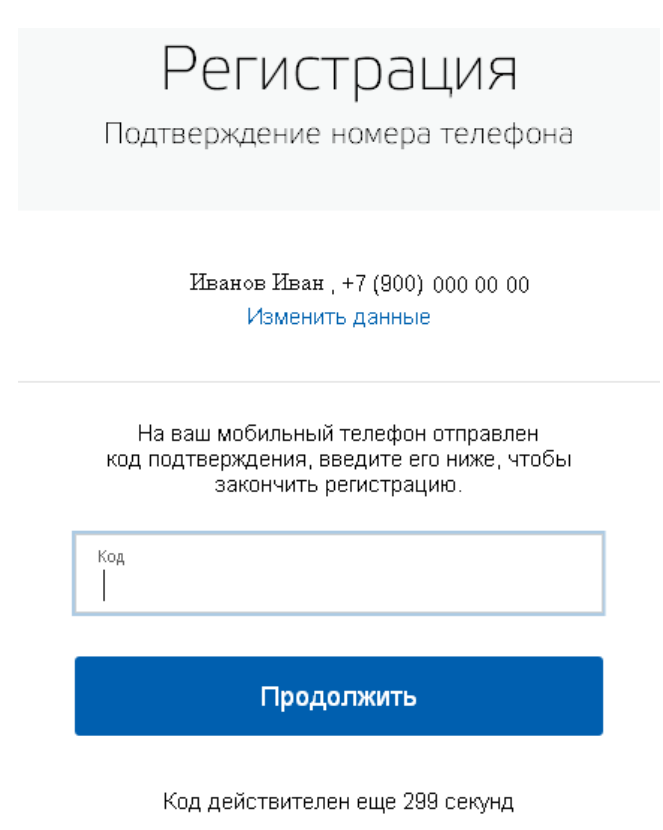

Рис. 4

- 6. В поле Код введите комбинацию из цифр, высланных Вам в виде SMS-сообщения на мобильный телефон, указанный при регистрации. Нажать кнопку **Продолжить**.
- 7. Если код указан корректно и система подтвердила Ваш номер телефона, то на следующем этапе Вам будет необходимо **придумать пароль** и задать его через специальную форму, введя два раза (рис. 5). Будьте внимательны, данный пароль будет использоваться для входа в Ваш личный кабинет, поэтому не используйте простые комбинации цифр или букв.

| Регистрация<br>Создание пароля |  |  |
|--------------------------------|--|--|
|                                |  |  |
| Пароль                         |  |  |
| Еще раз                        |  |  |
|                                |  |  |
| Готово                         |  |  |

Рис. 5

8. Появится окно с сообщением об успешной регистрации (рис. 6).

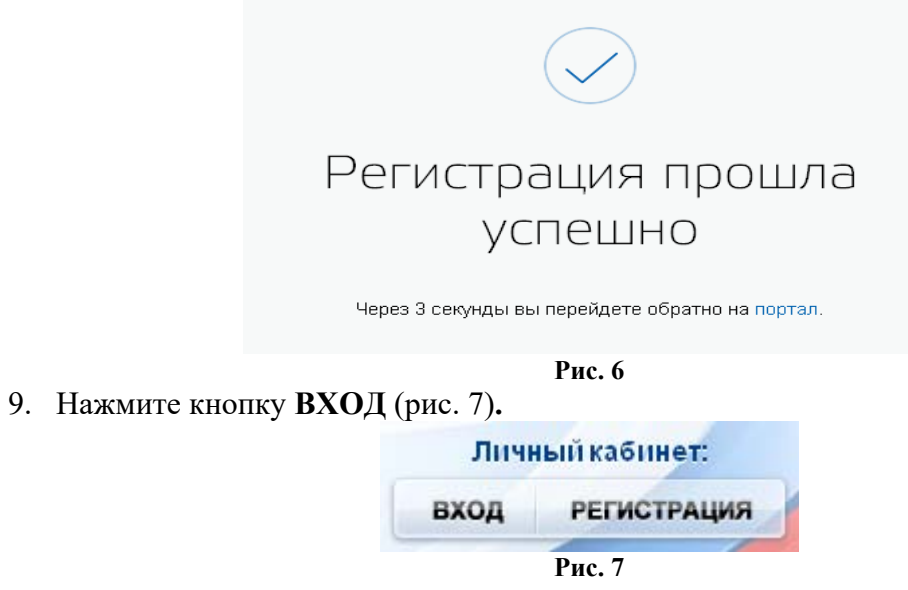

10. Введите номер своего телефона или адрес электронной почты, указанные при регистрации, и заданный Вами пароль (рис. 8).

| Bx                   | ОД                          |  |
|----------------------|-----------------------------|--|
| Для портала Госуслуг |                             |  |
|                      |                             |  |
|                      |                             |  |
| Мобильный телеф      | Мобильный телефон или почта |  |
|                      |                             |  |
| Пароль               |                             |  |
|                      |                             |  |
| Войти                |                             |  |
| 🗌 Чужой компьютер    | Восстановить пароль         |  |

#### Рис. 8

11. При входе в Личный кабинет откроется окно «Заполнение и проверка личных данных» (рис. 9).

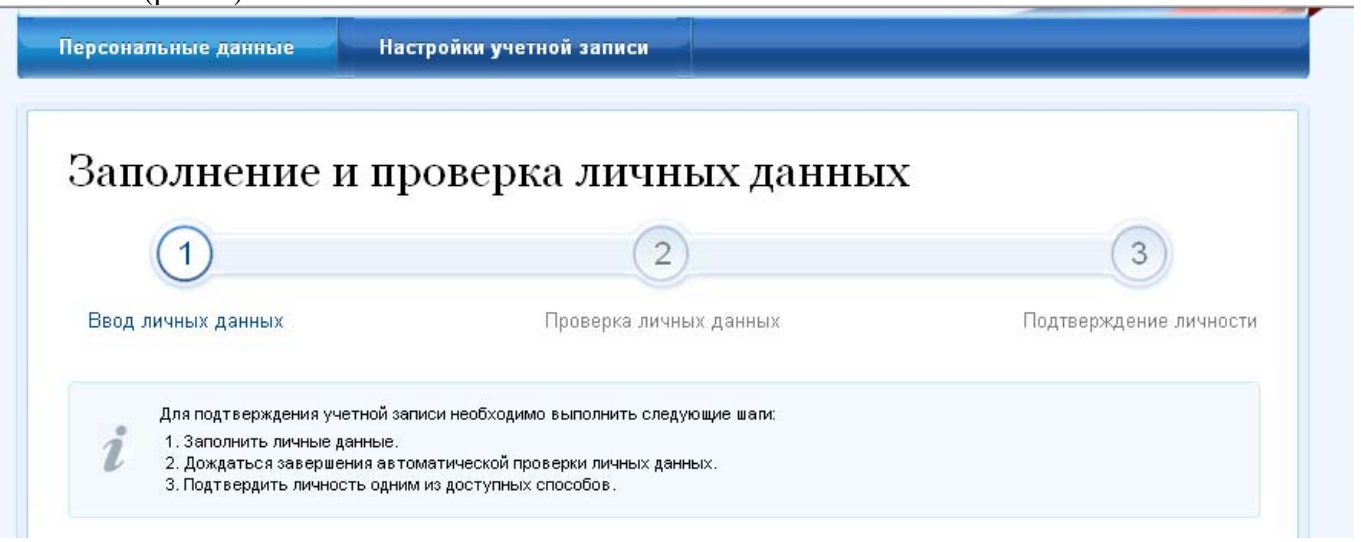

12. Укажите отчество, пол, дату рождения, место рождения, СНИЛС (страховой номер лицевого счёта гражданина в системе обязательного пенсионного страхования), паспортные данные в соответствующих полях и нажмите кнопку **Продолжить** (рис. 10).

| Фамилия                              | $\square r \in \mathbb{N}$                                                               |
|--------------------------------------|------------------------------------------------------------------------------------------|
| Имя                                  | $E_{2m}$ $\gamma^{m}$ (                                                                  |
| Отчество (если есть)                 |                                                                                          |
|                                      | Заполнение обязательно, если отчество указано в вашем документе, удостоверяющем личность |
| Пол                                  | Не указан 👻                                                                              |
| Дата рождения                        |                                                                                          |
| Место рождения                       |                                                                                          |
| снилс 🝞                              |                                                                                          |
| Гражданство                          | Россия                                                                                   |
| Документ, удостоверяющий<br>личность | Паспорт гражданина Российской Федерации 👻                                                |
| Серия и номер                        |                                                                                          |
| Дата выдачи                          |                                                                                          |
| Кем выдан                            |                                                                                          |
| Код подразделения                    |                                                                                          |
|                                      |                                                                                          |

- Рис. 10
- 13. Дождаться завершения автоматической проверки личных данных (рис. 11). С результатами данной проверки Вы сможете ознакомиться через несколько минут. В особых случаях проверка может занять довольно-таки долгий период времени, но случается такое редко. После того как данная процедура успешно завершится, на Ваш мобильный телефон будет выслано SMS-уведомление с результатом проверки, а так же соответствующее состояние отобразится на сайте.

| Заполнение и пр                                                                                                    | оверка личных данных                                                                                                    | 3                                                                                                    |
|----------------------------------------------------------------------------------------------------|----------------------------------------------------------------------------------------------------|----------------------------------------------------------------------------------------------------|
| Ввод личных данных                                                                                                    | Проверка личных данных                                                                                                    | Подтверждение личности                                                                                           |
| АВТОМАТИЧЕСКАЯ ПРОВЕРКА ЛИЧН                                                                                                    | ЫХ ДАННЫХ                                                                                                    |                                                                                                    |
| Ороверка СНИЛС и персональных,                                                                                                    | анных в Пенсионном фонде Российской Федерации                                                                                                    |                                                                                                    |
| 🔕 Проверка данных документа, удост                                                                                                    | оверяющего личность, в Федеральной миграционной                                                                                                    | й службе Российской Федерации                                                                                    |
| Зыполняется проверка ваших личн                                                                                                    | ых данных                                                                                                    |                                                                                                    |
| Выполняется автоматическая проверка ваш<br>до 5 суток. Если вы не хотите ждать, вы мож<br>уведомлены с помощью sms-сообщения, оти<br>учетной записи. | их данных, обычно она занимает несколько минут, <b>но в некото</b><br>эте закрыть страницу, проверка при этом будет продолжаться<br>равленного на номер <b>+7</b> Результаты проверк | урых случаях проверка может занять<br>. О завершении проверки вы будете<br>ки вы также можете посмотреть в своей |
| <ul> <li>Перейти в каталог услуг</li> </ul>                                                                                                    |                                                                                                    | <ul> <li>Перейти к подтверждению личности</li> </ul>                                                             |
| 20                                                                                                    | Pug 11                                                                                                    |                                                                                                    |

14. Чтобы полноценно пользоваться государственными услугами через интернет, Вам необходимо подтвердить личность, обратившись в Центр обслуживания пользователей. В городе Сарове Центр обслуживания пользователей находится в Администрации города Сарова, почтовом отделении и отдел ЗАГС.

## Администрация города Сарова

607190, Нижегородская область, г. Саров, проспект Ленина, д. 20А Режим работы: ПН - ЧТ 08:30 - 17:30 (обед с 12:30-13:30) ПТ 08:30 - 16:30 (обед с 12:30-13:30) Оказываемые услуги: подтверждение личности Контакты: +7 (83130) 3-59-53 Дополнительная информация: Выходные дни: суббота, воскресенье. Заходить через центральный вход здания Администрации, далее на 2 этаж, кабинет 209.

## Отделение почтовой связи 607188

ФГУП "ПОЧТА РОССИИ" 607188, Нижегородская область, г.Саров, проспект Мира, д. 6 Режим работы: ПН-ПТ - 08.00 - 20.00 СБ - 09.00 - 18.00 ВС - 09.00 - 14.00 Оказываемые услуги: подтверждение личности Контакты: sar\_1@ufps.nnov.ru 8 (83130) 7-69-89

# Отдел ЗАГС города Саров

Главное управление ЗАГС Нижегородской области 607190, Нижегородская область, Саров город, Московская улица, д. 6 Режим работы: По вторникам, средам, четвергам, пятницам с 09:00 до 16:00 (обед с 12:00 до 14:00) Оказываемые услуги: подтверждение личности Контакты: +7 (831-30) 5-59-29, +7 (831-30) 5-59-22

15. После подтверждения личности Вам станут доступны все услуги на портале, а на странице Вашего личного кабинета появится логотип (рис. 12) подтвержденной учетной записи. Так же Вам придет SMS-оповещение об успешном завершении процедуры.

# Персональные данные

ОСНОВНАЯ ИНФОРМАЦИЯ

|                | Рис. 12                                                |
|----------------|--------------------------------------------------------|
| Гражданство    | Россия                                                 |
| Место рождения | Укажите место рождения                                 |
| Дата рождения  | с <sup>т</sup> .'''т                                   |
| Пол            | VIET DX 2                                              |
| ФИО            | יני יאר איז ער איז איז איז איז איז איז איז איז איז איז |

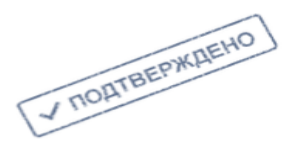

🛴 Редактировать

#### 16. Восстановление доступа к личному кабинету

Пользователи, которые зарегистрировались год назад и более, могут столкнуться с проблемой входа в Личный кабинет на портале госуслуг. Логин известен, это СНИЛС, а вот пароль утерян, причем ранее при регистрации не требовалось указывать номер мобильного телефона или адрес электронной почты, что делает невозможным самостоятельное восстановление пароля и вход в Личный кабинет на портале госуслуг.

В этой ситуации пользователю необходимо обратиться в Центр активации, обладающий правом восстановления доступа к личному кабинету. Ближайший такой Центр активации расположен в г.Арзамасе.

| Муниципальное Бюджетное Учреждение<br>«Многофункциональный центр предоставления<br>государственных и муниципальных услуг<br>населению города Арзамаса»                                                                                                    | Муниципальное бюджетное учреждение<br>"Многофункциональный центр предоставления<br>государственных и муниципальных услуг<br>населению города Арзамаса"                                                                                                    |
|----------------------------------------------------------------------------------------------------|----------------------------------------------------------------------------------------------------|
| <ul> <li>МБУ "МФЦ города Арзамаса"</li> <li>607220, Нижегородская область, город Арзамас, улица Кирова, д. 27а</li> <li>Режим работы:<br/>По понедельникам, вторникам, четвергам, пятницам с 09:00 до 18.00 09.00-18:00</li> <li>По средам с 11:00 до 20:00</li> <li>По субботам с 09:00 до 13:00</li> <li>Оказываемые услуги:</li> <li>регистрация</li> <li>подтверждение личности</li> </ul> | <ul> <li>ГБУ НО "Уполномоченный МФЦ"</li> <li>607220, Нижегородская область, г. Арзамас, ул. Кирова, д. 27а</li> <li>Режим работы:</li> <li>Понедельник, вторник, четверг, пятница: 9.00-18.00,</li> <li>среда: 11.00-20.00,</li> <li>суббота: 9.00-13.00,</li> <li>воскресенье – выходной</li> <li>Оказываемые услуги:</li> <li>регистрация</li> <li>подтверждение личности</li> </ul> |
| • восстановление доступа                                                                                                    | • восстановление доступа                                                                                                    |
| Контакты: +7 (831-47) 7-84-49<br>Дополнительная информация:<br>Воскресенье выходной.<br>Адрес электронной почты МФЦ: info@mfc-<br>arzamas.ru<br>Адрес официального сайта МФЦ: www.mfc-<br>arzamas.ru                                                                                                    | Контакты: 8(83147)95-3618, (83147)78-444                                                                                                    |